## How To Create A New Operator In PSD Logistics

Last Updated 20/12/2022

## Solution

| Step | Action                                                                                                    |
|------|----------------------------------------------------------------------------------------------------|
| 1    | Open a PSD Logistics Client by running PSDLogisticsClient.exe using "Run As<br>Administrator".<br>The default folder for this application is<br>C:\Program Files (x86)\PSDLogistics\Client\.                                                                                          |
|      | PSD Logistics Client 14.10.7 - □ ×      File Windows View Help      P      P      Enter your Login details. ? ×     Login Name Parwad      Parwad                                                                                                    |
|      | ZU/12/2022 07/20:50 /M         Client Authenticated. Primary Server (PSD-HEILAPC4)                                                                                                    |
| 2    | Click the hammer icon, or select "Admin" -> "Logon As Administrator" to log in as a PSD Logistics administrator. If these options are not available, you do not have sufficient permissions to perform this operation. If this is the case, contact your PSD Logistics administrator. |

| Step | Action                                                                             |
|------|------------------------------------------------------------------------------------|
| 3    | Select "Setup" -> "Operators" -> "Set Up Operators"                                |
|      |                                                                                    |
|      | Setup Operator X                                                                   |
|      | 🗐 🗠 🗶 🕕 🥔                                                                          |
|      |                                                                                    |
|      |                                                                                    |
|      |                                                                                    |
|      | Sumare Anderson                                                                    |
|      | Company INPEX Australia Phylid                                                     |
|      | Department Management                                                              |
|      |                                                                                    |
|      | Main Cardholder Management Reporting Asset Management                              |
|      | Login Name                                                                         |
|      | Password Change Password                                                           |
|      | Verify Password                                                                    |
|      | Permission Set                                                                     |
|      |                                                                                    |
|      |                                                                                    |
|      |                                                                                    |
|      |                                                                                    |
|      |                                                                                    |
|      |                                                                                    |
|      |                                                                                    |
|      |                                                                                    |
|      |                                                                                    |
|      |                                                                                    |
|      |                                                                                    |
|      | Save Close Help                                                                    |
|      |                                                                                    |
|      |                                                                                    |
| 4    | Search for the person you want to be configured to be an operator and double click |
| 5    | on their name.                                                                     |
| 6    | Select "Save" and "Close"                                                          |

## Question

How do we remove an operator from being able to use PSD Logistics?

## Solution

| Step | Action                                                                                                    |
|------|----------------------------------------------------------------------------------------------------|
| 1    | Open a PSD Logistics Client by running PSDLogisticsClient.exe using "Run As<br>Administrator".<br>The default folder for this application is<br>C:\Program Files (x86)\PSDLogistics\Client\.                                                                                                    |
|      | File     Vindow     View     Help     Image: Control in the image: Control in the image: Control in t |
| 2    | 20/12/2022 07:20:50 AM Client Authenticated. Primary Server (PSD-NEILAPC4)                                                                                                    |
|      | PSD Logistics administrator. If these options are not available, you do not have sufficient permissions to perform this operation. If this is the case, contact your PSD Logistics administrator.                                                                                                    |

| Step | Action                                                                             |
|------|------------------------------------------------------------------------------------|
| 3    | Select "Setup" -> "Operators" -> "Configured Operators"                            |
|      |                                                                                    |
|      | Setup Operator X                                                                   |
|      | 🔚 က 🗶 🕕 🤣                                                                          |
|      | Operator                                                                           |
|      | Unique ID 002                                                                      |
|      | Surname Anderson                                                                   |
|      | Given Neil                                                                         |
|      | Company INPEX Australia Pty Ltd                                                    |
|      | Department Management                                                              |
|      | Main Cardholder Management Reporting Asset Management                              |
|      |                                                                                    |
|      | Login Name                                                                         |
|      | Password Change Password                                                           |
|      | Verify Password                                                                    |
|      | Permission Set                                                                     |
|      |                                                                                    |
|      |                                                                                    |
|      |                                                                                    |
|      |                                                                                    |
|      |                                                                                    |
|      |                                                                                    |
|      |                                                                                    |
|      |                                                                                    |
|      |                                                                                    |
|      |                                                                                    |
|      | Save Close Help                                                                    |
|      |                                                                                    |
|      |                                                                                    |
| 4    | Search for the person you want to be configured to be an operator and double click |
| 5    | on their name.                                                                     |
| 6    | Select "Close".                                                                    |